# Instrukcja instalacji i użytkowania aplikacji mobilnej GM24 Mobile invoice

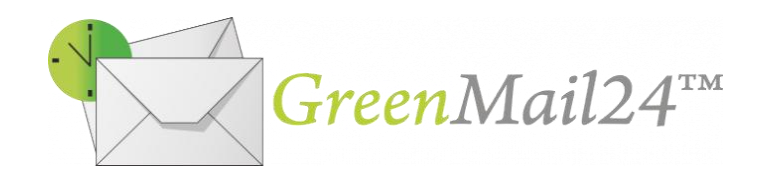

Aplikacja służy do potwierdzania odbioru dostawy towarów przez klienta (z możliwą korekcją ilości z faktury) poprzez złożenie przez niego podpisu. Ponadto zapisywana jest data oraz współrzędne miejsca podpisu. Następnie podpis z listą potwierdzonych towarów trafia do systemu GreenMail24, w którym zdeponowana jest faktura.

2019 © GreenPost

### 1. Instalacja

Aby zainstalować aplikację należy wykonać poniższe kroki:

- 1. Uruchomić plik GM24.apk otrzymany od Greenpost sp. z o.o.
- Pojawi się poniższe okno (lub podobne to zależy od wersji Android OS). Należy nacisnąć przycisk *INSTALUJ.*

#### 🛀 GM24 Mobile invoice

Zainstalować tę aplikację? Będzie ona miała dostęp do:

#### Prywatność

() dokładna lokalizacja (na podstawie sygnału GPS i sieci)

#### Dostęp do urządzenia

 $\mathbf{\hat{t}}_{\downarrow}$  pełny dostęp do Internetu.

ANULUJ

INSTALUJ

**3.** Po instalacji powinniśmy dostać komunikat o zakończeniu:

| SM24 Mobile invoice      |        |  |
|--------------------------|--------|--|
| Zainstalowano aplikację. |        |  |
|                          |        |  |
|                          |        |  |
|                          |        |  |
|                          |        |  |
|                          |        |  |
|                          |        |  |
|                          |        |  |
|                          |        |  |
| GOTOWE                   | OTWÓRZ |  |

4. Instalacja została zakończona, można korzystać z aplikacji.

### Wymagania do poprawnego działania:

Aby aplikacja mogła korzystać ze wszystkich swoich funkcji urządzenie powinno mieć dostęp do Internetu oraz włączone usługi lokalizacji (GPS).

Internet wykorzystywany jest do synchronizacji (pobieranie i wysyłanie dokumentów), natomiast GPS wykorzystywany jest do zapisywania miejsca złożenia podpisu przez klienta (współrzędne geograficzne). Jeśli nie będzie włączony to nie zostanie ta informacja zapisana.

## 2. Użytkowanie

Po uruchomieniu aplikacji powinno pojawić się poniższe okno:

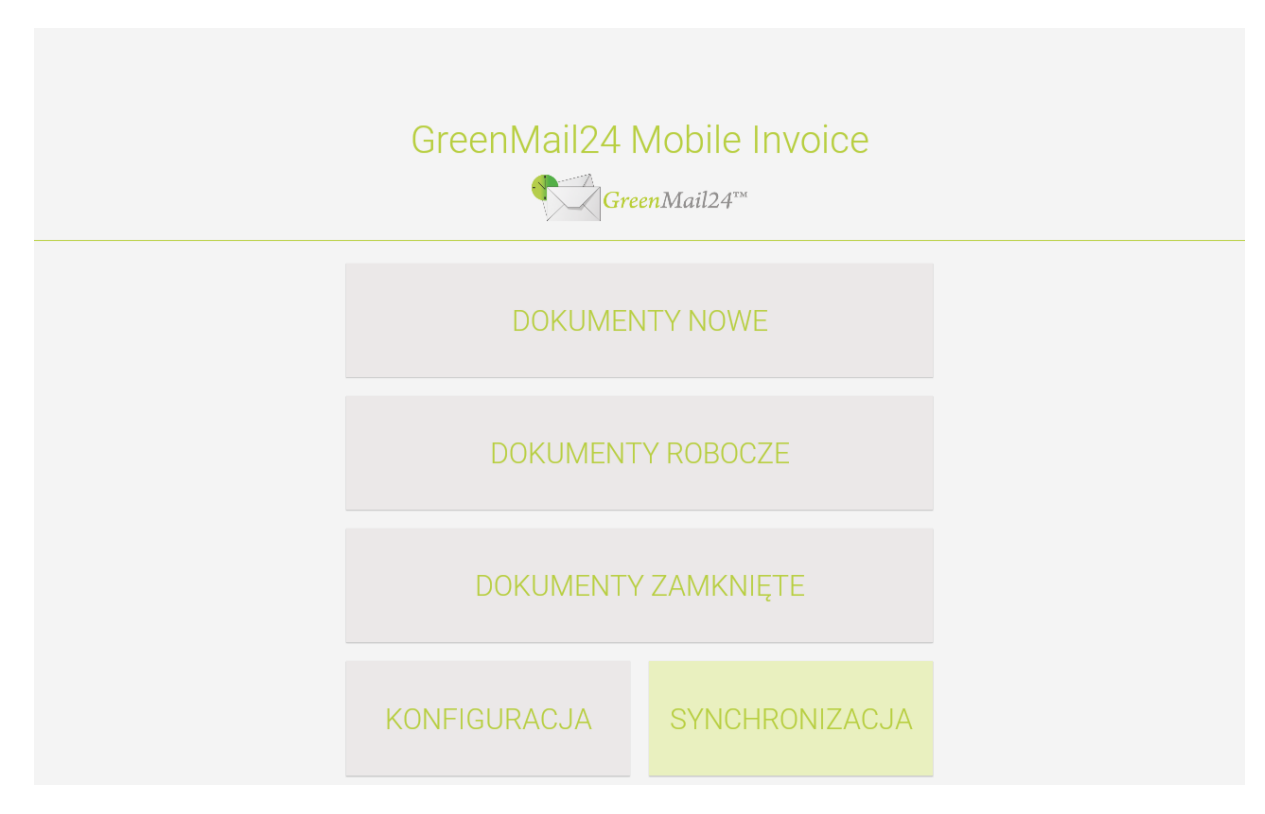

**Dokumenty nowe** – dokumenty, które zostały pobrane z systemu GM24 i nie były jeszcze opracowywane przez pracownika.

**Dokumenty robocze** – dokumenty, w których pracownik uzupełniał już ilości wydanych towarów lub został złożony podpis przez klienta.

**Dokumenty zamknięte** – dokumenty, które zostały przekazane przez pracownika do wysłania.

W celu pracy z aplikacją należy się zsynchronizować (przycisk *SYNCHRONIZACJA*) natomiast, aby móc tego dokonać należy najpierw skonfigurować swoje urządzenie (przycisk *KONFIGURACJA*).

|                |                                | LTE al 80% 🗎 13:09 |
|----------------|--------------------------------|--------------------|
|                |                                |                    |
|                |                                |                    |
| GreenMa        | ail24 Mobile Invoice           |                    |
|                | Konfiguracja                   |                    |
| Gree           | enMail24 Mobile invoice v. 1.0 |                    |
|                |                                |                    |
| ID urządzenia: | m2                             |                    |
| Kierowca:      | Jan Kowalski                   |                    |
| Login GM24:    | test@greenmail.pl              |                    |
| Hasło GM24:    |                                |                    |
|                |                                |                    |
|                |                                |                    |
|                | Anuluj                         |                    |
|                |                                |                    |
|                |                                |                    |
|                |                                |                    |

W okienku należy podać:

- a) ID urządzenia, na które chcemy pobrać dokumenty (zbieżne z atrybutem "URZĄDZENIE" na fakturze w systemie Comarch Optima)
- b) Imię i nazwisko kierowcy
- c) Login w systemie GreenMail24
- d) Hasło w systemie GreenMail24

Po konfiguracji należy nacisnąć przycisk *OK* w celu zapisania danych, następnie nacisnąć przycisk *SYNCHRONIZACJA* w celu pobrania dokumentów.

Po otrzymaniu komunikatu ZAKOŃCZONO można nacisnąć przycisk *DOKUMENTY NOWE*, dzięki czemu zostanie pokazana lista pobranych dokumentów.

| ♀ <b></b>               |              |               | <sup>LTE</sup> ₄∥ 80% 📋 13:09 |
|-------------------------|--------------|---------------|-------------------------------|
|                         | GreenMail24™ | Di            | okumenty NOWE :               |
| 🛸 AAAA test             |              | FV/2019/05/13 | 2019-05-11                    |
| 😒 Bank Pocztowy sp. z d | 0.0.         | FV/2019/05/11 | 2019-05-07                    |
| 🛸 Bank Pocztowy sp. z d | 0.0.         | FV/2019/05/03 | 2019-05-05                    |
| 🛸 Bank Pocztowy sp. z d | 0.0.         | FV/2019/05/05 | 2019-05-05                    |
| 🛸 Bank Pocztowy sp. z d | 0.0.         | FV/2019/05/06 | 2019-05-05                    |
| 🛸 Bank Pocztowy sp. z d | 0.0.         | FV/2019/05/07 | 2019-05-05                    |
| 🛸 Bank Pocztowy sp. z d | 0.0.         | FV/2019/05/08 | 2019-05-05                    |
| 🛸 Bank Pocztowy sp. z d | 0.0.         | FV/2019/05/09 | 2019-05-05                    |
| 🛸 Bank Pocztowy sp. z d | 0.0.         | FV/2019/05/10 | 2019-05-05                    |
| 🖄 Bank Pocztowy sp. z d | 0.0.         | FV/2019/05/02 | 2019-05-04                    |
| 🖄 Microsoft S.A.        |              | FV/2019/05/01 | 2019-05-03                    |
| 🛸 AAAA test             |              | FV/2019/05/12 | 2019-05-03 <b>f</b>           |

Po kliknięciu w dokument pokaże się nowe okno ze szczegółami na jego temat. Okno posiada dwie zakładki:

a) Dokument – podstawowe informacje o dokumencie oraz miejsce na złożenie podpisu przez klienta.

|         |             |                            | ute "al 80% 🗎 13:10 |
|---------|-------------|----------------------------|---------------------|
|         |             | DOKUMENT POZYCJE DOKUMENTU |                     |
|         |             | FV/2019/05/13              |                     |
| Klient: | AAAA test   |                            |                     |
| Data:   | 2019-05-11  |                            |                     |
| Kwota:  | 8800.33 PLN |                            |                     |
|         |             |                            |                     |
|         |             |                            |                     |
|         |             |                            |                     |
|         |             |                            |                     |
|         |             |                            |                     |
|         |             |                            |                     |
|         |             |                            |                     |
|         |             | ZAPISZ PODPIS              |                     |
|         |             |                            |                     |

Po podpisaniu się przez klienta należy nacisnąć przycisk ZAPISZ PODPIS. Zostaniemy poproszeni o imię i nazwisko klienta.

| Zapisywanie zrzutu ekranu |             |                               |     |  |  |
|---------------------------|-------------|-------------------------------|-----|--|--|
|                           |             |                               |     |  |  |
|                           |             | FV/2019/05/13                 |     |  |  |
| Klient:                   | AAAA test   |                               |     |  |  |
| Data:                     | 2019-05-11  |                               | -   |  |  |
| Kwota:                    | 8800.33 PLN | Podaj imię i nazwisko klienta |     |  |  |
|                           | L           | OK<br>Anuluj                  | Li. |  |  |
|                           |             | ZAPISZ PODPIS                 |     |  |  |
|                           |             |                               |     |  |  |

Po naciśnięciu przycisku OK podpis (oraz data i współrzędne miejsca podpisu) zostanie zapisany a widok dokumentu odświeżony, jak poniżej.

|         |                              | LTE 🕼 80% 📋 13:11 |
|---------|------------------------------|-------------------|
|         | DOKUMENT POZYCJE DOKUMENTU   |                   |
|         | FV/2019/05/13                |                   |
| Klient: | AAAA test                    |                   |
| Data:   | 2019-05-11                   |                   |
| Kwota:  | 8800.33 PLN                  |                   |
|         | Kowathi                      |                   |
|         | PRZEKAŻ DOKUMENT DO WYSŁANIA |                   |
|         |                              |                   |

Teraz można pracować dalej nad dokumentem (aktualizować ilości) lub przekazać go do wysłania (przycisk PRZEKAŻ DOKUMENT DO WYSŁANIA).

Po naciśnięciu przycisku zostaniemy poproszeni o potwierdzenie.

|         |             |                                               | LTE ₄( 80% ∎ 13:11 |
|---------|-------------|-----------------------------------------------|--------------------|
|         |             |                                               |                    |
|         |             | FV/2019/05/13                                 |                    |
| Klient: | AAAA test   |                                               |                    |
| Data:   | 2019-05-11  |                                               |                    |
| Kwota:  | 8800.33 PLN | Potwierdź przekazanie dokumentu do<br>wysyłki |                    |
|         |             | POTWIERDZAM<br>Anuluj                         | j                  |
|         |             |                                               |                    |
|         |             | PRZENAZ DOKOMENT DO WYSCANIA                  |                    |

Po potwierdzeniu dokument jest gotowy do wysyłki do systemu GreenMail24. Zmienia się kolor przycisku i treść komunikatu "DOKUMENT ZAMKNIĘTY".

|         |                            | <b>\;€</b> ⊿  80% 🖹 13:11 |
|---------|----------------------------|---------------------------|
|         | DOKUMENT POZYCJE DOKUMENTU |                           |
|         | FV/2019/05/13              |                           |
| Klient: | AAAA test                  |                           |
| Data:   | 2019-05-11                 |                           |
| Kwota:  | 8800.33 PLN                |                           |
|         | Rowalli                    |                           |
|         | DOKUMENT ZAMKNIĘTY         |                           |
|         |                            |                           |
|         |                            |                           |

Aby wysłać dokument należy wrócić do głównego menu i nacisnąć przycisk SYNCHRONIZACJA. Jeśli dokument zostanie poprawnie zdeponowany w systemie GreenMail24 będzie można odczytać datę jego synchronizacji z przycisku pod podpisem.

| ♀ ▲     |                            | LTE 📶 80% 🗎 13:11 |
|---------|----------------------------|-------------------|
|         | DOKUMENT POZYCJE DOKUMENTU |                   |
|         | FV/2019/05/13              |                   |
| Klient: | AAAA test                  |                   |
| Data:   | 2019-05-11                 |                   |
| Kwota:  | 8800.33 PLN                |                   |
|         | Constant 2019-05-12 13-11  |                   |

 b) Pozycje dokumentu – lista wszystkich towarów z faktury z określeniem nazwy, kodu oraz deklarowanej ilości do wydania oraz ilości wpisanej przez pracownika.

|   |                                                                            |            | LTE<br>47 2       | 13:10 💼 🖌 |
|---|----------------------------------------------------------------------------|------------|-------------------|-----------|
|   |                                                                            |            | POZYCJE DOKUMENTU |           |
| ~ | Zest. kluczy hex.torx,spl.40cz (op. 0/10)<br>YF0400<br>0.0 / 1.0 kpl       |            |                   |           |
| ~ | Szczypce uniwersalne 180mm VDE 1000V (op.<br>YF21152<br>0.0 / 2.0 szt      | 6/36)      |                   |           |
| ~ | Szczypce boczne 160mm (op. 6/60)<br>YT-2036<br>0.0 / 1.0 szt               |            |                   |           |
| ~ | Wiertła do drewna 8cz (op. 20/100)<br>22380<br>0.0 / 2.0 kpl               |            |                   |           |
| ~ | Komplet glazurniczy III (1524, 1525, 0325, 0387<br>KU9901<br>0.0 / 3.0 szt | 7) (op. 1) |                   |           |

Jeśli zostanie ustawiona ilość danego towaru to zmienia się wskaźnik po lewej stronie na pełne tło dzięki czemu pracownik wie, gdzie już podał rzeczywiście wydaną ilość.

|   |                                                                                     | Stead 80% 🗷 13:39 |
|---|-------------------------------------------------------------------------------------|-------------------|
|   | DOKUMENT POZYCJE DOKUMENTU                                                          |                   |
| ~ | Zest. kluczy hex.torx,spl.40cz (op. 0/10)<br>YF0400<br>0.0 / 1.0 kpl                |                   |
| ø | Szczypce uniwersalne 180mm VDE 1000V (op. 6/36)<br>YF21152<br>2.0 / 2.0 szt         |                   |
| ~ | Szczypce boczne 160mm (op. 6/60)   YT-2036   0.0 / 1.0 szt                          |                   |
| ~ | Wiertła do drewna 8cz (op. 20/100)   22380 0.0 / 2.0 kpl                            |                   |
| ~ | Komplet glazurniczy III (1524, 1525, 0325, 0387) (op. 1)<br>KU9907<br>0.0 / 3.0 szt |                   |
|   |                                                                                     |                   |

Ilość ustawia się poprzez naciśnięcie na daną pozycję. Pokazuje się wtedy poniższe okno:

|   |                                                           |                           |                                                    | LTE 13:38 |
|---|-----------------------------------------------------------|---------------------------|----------------------------------------------------|-----------|
|   |                                                           |                           | OKUMENT POZYCJE DOKUMENTU                          |           |
| ~ | <b>Zest. kluczy hex</b><br>Y7-0400<br>0.0 / 1.0 kpl       | .torx,spl.40cz (op. 0/10) | Podai ilość                                        |           |
| ~ | <b>Szczypce uniwe</b><br>YT-21152<br>0.0 / 2.0 szt        | Pozycja:                  | Szczypce uniwersalne 180mm VDE<br>1000V (op. 6/36) |           |
| ~ | <b>Szczypce boczn</b><br><i>YT-</i> 2036<br>0.0 / 1.0 szt | Na fakturze:              | 2.0 szt                                            |           |
| ~ | Wiertła do drew<br>22380<br>0.0 / 2.0 kpl                 | Wydano:                   |                                                    |           |
| ~ | Komplet glazurr<br>KU9901<br>0.0 / 3.0 szt                |                           | Anuluj                                             |           |
|   |                                                           |                           |                                                    |           |

Pole "Wydano" jest edytowalne i należy w nim wpisać wydaną ilość. Następnie nacisnąć przycisk OK w celu zapisu.